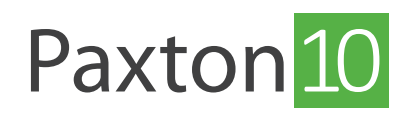

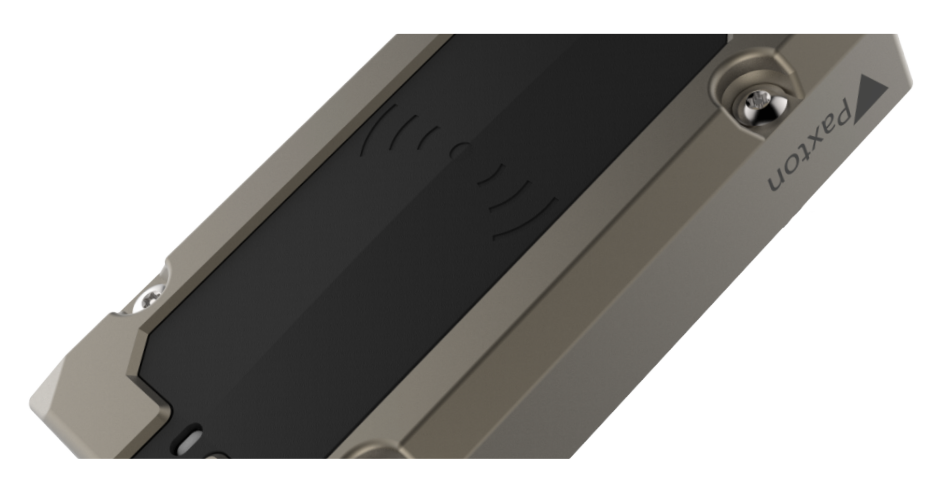

# Så konfigurerar man Paxton10-läsare

# Översikt

Genom att ha en läsare går det att övervaka och begränsa åtkomst och styrning av dörrar och enheter. Läsare används mest i dörrar för åtkomststyrning. Med Paxton10 går det dock att styra behörighet vad gäller att slå på och stänga av utrustning och maskiner samt till- och frånkoppla inbrottslarm mm.

Varje Paxton10-dörrcentral kan ansluta till två läsare. Dessa läsare kan sedan tilldelas till vilken styrbar enhet som helst i Paxton10-systemet.

# Så kopplar man läsare till apparaten

När en Paxton10-dörrcentral har kopplats och dess dörrkomponent har knutits till en åtkomstpunkt kommer de läsare som är anslutna till dörrcentralen automatiskt att upptäckas och kopplas till samma åtkomstpunkt.

| Paxton 10                | Sok Q                                                                                                    | ? 🏟 上 Joe Stroud 🗸 🧄           |
|--------------------------|----------------------------------------------------------------------------------------------------|--------------------------------|
| Lägg till i<br>favoriter | Image: Standelser     Visa video     Image: Standelser     Image: Standelser     Konfigurera       händelser     Visa video     Image: Standelser     Styra enheter     Nardvara |                                |
|                          | nheter Dullding A Dörr                                                                                                    | <b>[</b> ]                     |
|                          | onfiguration Behörigheter Gruppmedlemskap Installation                                                                                                    | Byt bild                       |
|                          | Läsare (3679382)<br>Läsare Utpasseringsläsare 👻                                                                                                    | Online<br>Konfigurera hårdvara |
| PERSONER                 | Läsare (4558810)<br>Entry portapparat Inpasseringsläsare •                                                                                                    | Online<br>Konfigurera hårdvara |
| REGLER                   |                                                                                                    |                                |
| ENHETER                  |                                                                                                    |                                |
|                          |                                                                                                    |                                |

För att knyta och koppla Paxton10-dörrcentraler, följ instruktionerna i AN0004-SE - Så lägger man till Paxton10-dörrcentraler <<u>paxton.info/6105</u>>

l vissa fall måste läsaren kopplas till en annan enhet, t ex för att tillkoppla inbrottslarm. För att knyta läsaren till en annan enhet, genomför följande steg:

- 1. Kontrollera att Paxton10-dörrcentralen är knuten till systemet (antingen måste den knytas till en enhet, eller så måste länkikonen i enhetspanelen göras grön genom att klicka på den)
- 2. Klicka på "Hantera hårdvara"

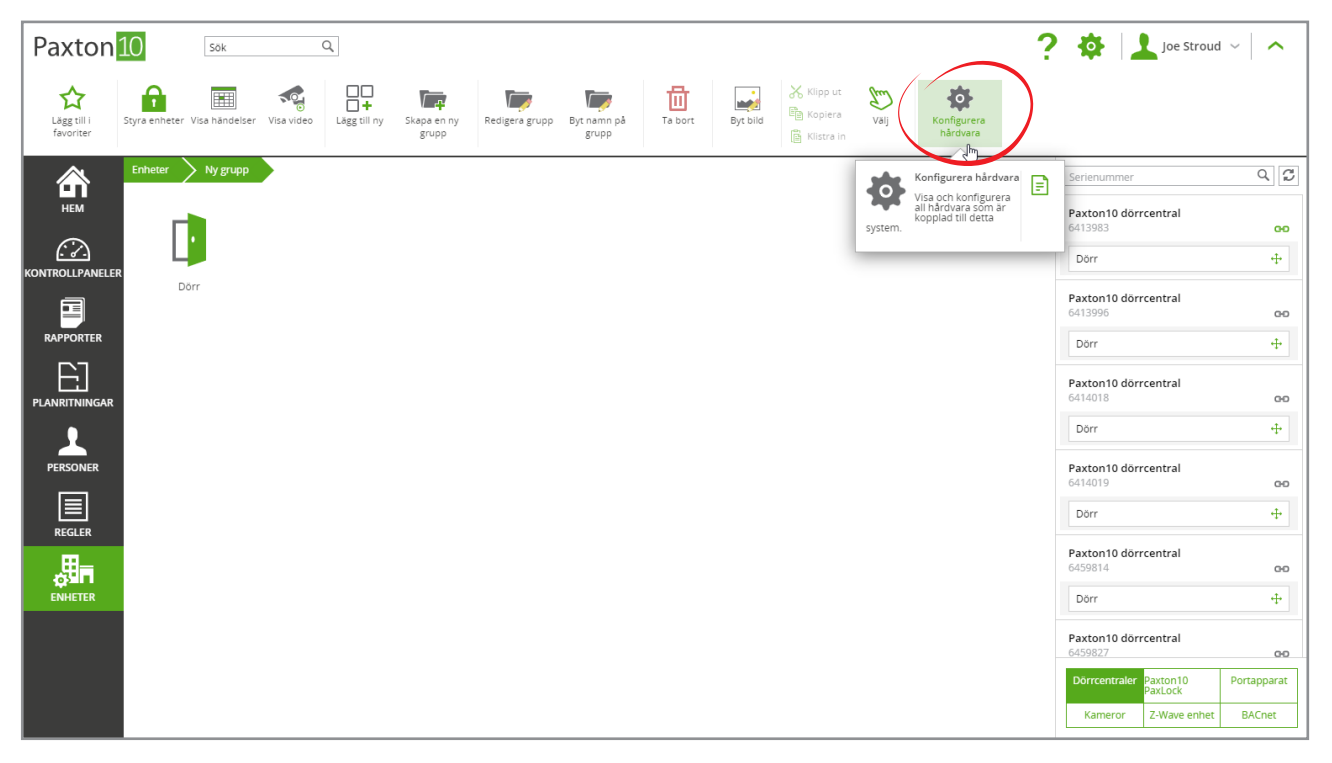

3. Välj komponenten "Dörr" för den dörrcentral där läsaren finns inkopplad och klicka på "Visa"

| Paxton                   | 10 Sok                     | Q                     |                  |             |               |                                                                   | ?                      | 🔅 🔟 Joe Stroud                     | ~   ^          |
|--------------------------|----------------------------|-----------------------|------------------|-------------|---------------|-------------------------------------------------------------------|------------------------|------------------------------------|----------------|
|                          | HARDVARUKONFIGURATION X    |                       |                  |             |               |                                                                   |                        |                                    |                |
|                          |                            | Dörrcentraler         | Paxton10 PaxLock | Portapparat | Kameror       | Z-Wave enhet                                                      | BACnet                 |                                    |                |
| Lägg till i<br>favoriter | Styra enheter Visa händel: | HÂRDVARA 🔺            | KOPPLING         | SERIENUMMER | SUBNÄT        | BATTERILADDNING                                                   | STATUS                 |                                    |                |
|                          | Enheter                    | Paxton10 dörrcentral  |                  | 3645603     | 10.10.40.0/23 | -                                                                 | Online                 | erienummer                         | Q              |
| HEM                      |                            | Videoinspelare        | video recorder   |             |               |                                                                   | Online                 | ····· Subnāt 10.10.40.0/23 (11     | obiekt) ······ |
|                          | <b>7</b>                   | Larmanslutning        |                  | 3646694     |               |                                                                   | Online                 |                                    |                |
|                          |                            | Dörr enhet            | Dörr             | 3120403     |               |                                                                   | Online                 | 3624                               | 0-0            |
| KONTROLLPANELER          | Hunudingang                | Paxton 10 dörrcentral |                  | 1002128     | 10.10.40.0/23 |                                                                   | Online                 | brr.                               | 4              |
|                          | navaangang                 | Videoinspelare        |                  |             |               |                                                                   | Online                 |                                    |                |
|                          |                            | Reläcentral           |                  | 3646587     |               |                                                                   | Online                 | ton10 dörrcentral                  |                |
|                          |                            | Dörr enhet            |                  | 3804536     |               |                                                                   | Online                 | 2012                               | 040            |
| E1                       |                            | Paxton10 Video enhet  |                  | 6460762     | 10.10.40.0/23 |                                                                   | Online                 | örr                                | +              |
| PLANRITNINGAR            |                            | Videoinspelare        | 6460762          |             |               |                                                                   | Online                 | ton10 dörrcentral                  |                |
| •                        |                            | Trådlös enhet         |                  | 5909471     |               |                                                                   | Online                 | 9823                               | 0-0            |
| PERSONER                 |                            | Dörr enhet            | Egendefinierad   |             |               |                                                                   | Online                 | orr                                | 4              |
|                          |                            |                       |                  |             |               |                                                                   |                        | manslutning   3747883              | ^              |
| REGLER                   |                            |                       |                  |             |               |                                                                   |                        | ırm                                | 4              |
| a∎∎                      |                            |                       |                  |             | - P           | Yisa<br>Visa information och<br>enhetskoppling för v<br>hårdvara. | ald                    | s <b>ton10 dörrcentral</b><br>9811 | 00             |
| ENHETER                  |                            |                       |                  |             |               |                                                                   |                        | þrr .                              | +              |
|                          |                            | Serienummer           | Q                |             |               | Visa Im                                                           | a bort Hämta loggfiler | ton10 dörrcentral                  | 00             |
|                          |                            |                       |                  |             |               |                                                                   | ок                     | rrcentraler Paxton10               | Portapparat    |
|                          |                            | _                     |                  |             |               |                                                                   |                        | PaxLock                            |                |
|                          |                            |                       |                  |             |               |                                                                   |                        | Kameror Z-Wave enhet               | BACnet         |

4. Klicka på "Välj" bredvid läsaren och välj den enhet som ska kopplas till läsaren innan du klickar på "OK"

| Paxton                   | 10 Sök                    | Q                    |                |                    |            |           |         |             | ?                      | joe Stro                       | oud ~   <b>^</b> |
|--------------------------|---------------------------|----------------------|----------------|--------------------|------------|-----------|---------|-------------|------------------------|--------------------------------|------------------|
|                          | HÅRDVARUKONFIGURATION ×   |                      |                |                    |            |           |         |             |                        |                                |                  |
|                          |                           | Dörrcentraler        | Paxton10 PaxL  | .ock Porta         | pparat     | Kameror   | Z·      | -Wave enhet | BACnet                 |                                |                  |
| Lägg till i<br>favoriter | Styra enheter Visa händel |                      |                |                    |            |           |         |             |                        |                                |                  |
|                          |                           | HÂRDVARA 🔺           | KOPPLING       | SERIENHIM          | MER        | SLIRNIÄT  | RATTERI | ADDNING     | STATUS                 |                                |                  |
|                          | Enheter                   | Paxton10 dörrcentral |                |                    | DORR ENHEI | (3120403) | ~       | -           | Online                 | erienummer                     | Q                |
| HEM                      |                           | Videoinspelare       | video recorder | Information om din | enhet      |           |         |             | Online                 | Subnät 10 10 40 0/23           | (11 objekt)      |
|                          | -                         | Larmanslutning       |                | Port               | 2          |           |         |             | Online                 | Subility 10.10.40.40.20        | (TT Objent)      |
| $(\mathcal{T})$          |                           | Dörr enhet           | Dörr           | Serienummer        | 3120403 🖺  |           |         |             | Online                 | ton10 dörrcentral<br>3624      | 0-0              |
| KONTROLLPANELER          | _                         | Paxton10 dörrcentral |                | Status             | Online     |           |         |             | Online                 |                                |                  |
|                          | Huvudingång               | Videoinspelare       |                | Koppling           |            |           |         |             | Online                 | prr                            | +                |
|                          |                           | Relăcentral          |                | Avsluta            | Dörr       | ×         | Välj    |             | Online                 | ton10 dörrcentral              |                  |
| RAPPORTER                |                           | Dörr enhet           |                | Kontakt            | Dörr       | ×         | Välj    |             | Online                 | 9815                           | 0-0              |
|                          |                           | Paxton10 Video enhet |                | Nätaggregatsfel    | Dörr       | ×         | Välj    | -           | Online                 | örr                            | +                |
|                          |                           | Videoinspelare       | 6460762        | Lâsutgâng          | Dörr       | ×         | Välj    |             | Online                 |                                |                  |
| PEANININGAN              |                           | Trådlös enhet        |                | Relä 1             | Dörr       | ×         | Välj    |             | Online                 | ton10 dörrcentral              | 0-0              |
|                          |                           | Dörr enhet           | Egendefinierad | Relä 2             | Dörr       | ×         | Vilj    |             | Online                 |                                |                  |
| PERSONER                 |                           |                      | -              | Läsare 1           | Dörr       | ×         | Välj    |             |                        | brr                            | +                |
|                          |                           |                      |                | Läsare 2           |            |           | Välj    | )           |                        | manslutning   3747883          | ^                |
|                          |                           |                      |                | Läsare 3           | Dörr       | ×         | Välj    |             |                        | irm                            | 4                |
| REGLER                   |                           |                      |                | Läsare 4           | Dörr       |           | Välj    |             |                        |                                |                  |
| ⊞_                       |                           |                      |                |                    |            |           |         |             |                        | ton10 dörrcentral              |                  |
|                          |                           |                      |                |                    |            |           | Stäng   |             |                        |                                |                  |
| ENHETEK                  |                           |                      |                |                    |            |           |         |             |                        | brr                            | 4                |
|                          |                           | Serienummer          | Q              |                    |            |           |         | Visa        | Ta bort Hämta loggfile | ton10 dörrcentral              |                  |
|                          |                           |                      |                |                    |            |           |         |             | (                      | 518                            | 00               |
|                          |                           |                      |                |                    |            |           |         |             | ок                     | rcentraler Paxton10<br>PaxLock | Portapparat      |
|                          |                           |                      |                |                    |            |           |         |             |                        | Kameror Z-Wave enh             | et BACnet        |
|                          |                           |                      |                |                    |            |           |         |             |                        | Landrer Chave chi              |                  |

Läsaren kommer nu att kopplas till enheten. Gå till den kopplade enheten för att ytterligare konfigurera hur läsaren ska fungera.

#### Läskonfiguration

Det går att konfigurera läsare i enheten under "Läsare" i "Konfiguration".

- "Ljud på" när detta är valt kommer läsaren att ge ljudfeedback vid giltiga och ogiltiga åtkomstförsök.
- "LED PÅ" när detta är valt kommer läsaren att lysa vitt hela tiden för att hjälpa personer hitta sina läsare under dåliga belysningsförhållanden.
- "Låt alltid giltiga användare passera ut / slå av" när detta är valt kan alla personer som har behörighet under någon tid på dagen att använda dörren eller enheten passera ut genom dörren eller stänga av enheten närsomhelst under dygnet.

#### Läsarens driftsläge

Om en Paxton10-knappsats är installerad finns ytterligare driftslägen för läsare. Läsarens driftsläge avgör vad användare måste göra för att bekräfta sin identitet: uppvisa passerbricka, ange PIN eller kod eller en kombination av båda.

Mer information när det gäller att använda knappsatser med Paxton10 finns i AN0042-SE - Så använder man knappsatser med Paxton10. <<u>paxton.info/6099</u>>

### Bluetooth<sup>®</sup>-inställningar

Alla Paxton 10-läsare är Bluetooth-kompatibla. Detta gör att alla användare kan använda med handsfree-baserade autentiseringsmetoder (Paxton 10:s beröringsfria passerbrickor) samt med smarttelefoner och smarta klockor (genom att använda "Smarta autentiseringsmetoder").

OBS: Paxton10:s VR-läsare är inte lämplig för montering på metall. Paxton10:s Slimline-läsare och Paxton10:s tangentläsare passar för att montera på metall, även om det kan ha en negativ inverkan på Bluetooth-kommunikationen. Vi ber att du tar detta i beaktande när installationen planeras.

# Bluetooth®-läge

Läsares Bluetooth-läge avgör den räckvidd som Bluetooth-baserade autentiseringsmetoder ska ha och hur de ska användas. För att ändra Bluetooth-läge, gå till "**Läsare**" i fliken "**Konfiguration**" i enheten och välj rullistan bredvid "**Bluetooth-läge**".

- "Kort räckvidd" Den smarta autentiseringsmetoden eller handsfree-passerbrickan läses när den placeras i närheten av läsaren.
- "Nudda för att få åtkomst" Nudda läsaren för att starta Bluetooth-kommunikation med handsfree-brickan eller din smarta autentiseringsmetod.

- "Lång räckvidd" Läsaren känner automatiskt av handsfree-passerbrickan eller smarta autentiseringsmetoden när användaren befinner sig inom i bilen (upp till 10 m för en smart autentiseringsmetod och 15 m för handsfree-passerbrickan).
- "Bluetooth av" Den smarta autentiseringsmetoden läser inte alls. Handsfree-passerbrickan läses när den placeras i närheten av läsaren.

| Paxton 1                    | O Sök Q                                                                                                    |                                                                                                    |                                  |                                                                                    | ? 🏘 上                       | e Stroud 🗸 🔨 |
|-----------------------------|----------------------------------------------------------------------------------------------------|----------------------------------------------------------------------------------------------------|----------------------------------|------------------------------------------------------------------------------------|-----------------------------|--------------|
| Lägg till i Vi<br>favoriter | isa händelser Visa video Lägg till ny Ta bor                                                                                                    | t Byt bild Styra enheter                                                                                                    | era<br>ra                        |                                                                                    |                             |              |
|                             |                                                                                                    | Dörr Spara Stäng                                                                                                    |                                  |                                                                                    |                             | <b>I</b>     |
|                             | Lås - Konfigurera hur låset ska fungera.     Lås - Konfigurera hur låset ska fungera.     Läsare - Konfigurera läsare och autentiser     Hantera koder | ap installation                                                                                                    |                                  |                                                                                    |                             | Byt bild     |
| PLANRITNINGAR               | Ljud PÅ                                                                                                    | ×                                                                                                    |                                  |                                                                                    |                             |              |
|                             | LED PA<br>Låt tilltid giltiga användare att passera ut<br>Inpasseringsläsare<br>Utpasseringsläsare<br>— It tidsbaserad autentisering —                 | Endast passerbricka     Endast passerbricka                                                                                                    | Bluetooth läge<br>Bluetooth läge | Bricka- eller kortläge<br>Bluetooth av<br>Touch to enter<br>Bricka- eller kortläge | Verifiering<br>Verifiering  |              |
|                             | Under<br>Inpasseringsläsare<br>Utpasseringsläsare                                                                                                    | Endast passerbricka <ul> <li>Endast passerbricka</li> <li>Endast passerbricka</li> <li>Image: Second Second S</li></ul> | Bluetooth läge<br>Bluetooth läge | Ericka- eller kortläge<br>Bricka- eller kortläge                                   | Verifiering     Verifiering |              |
|                             | Larm - Konfigurera vilka larm som ska var           Stameror - Kameror som kan se denna enh                                                            | a aktiva för denna enhet.<br>net.                                                                                                    |                                  |                                                                                    |                             |              |
|                             |                                                                                                    |                                                                                                    |                                  |                                                                                    |                             |              |

# Verifiering av smart enhet

Om "Verifiering" väljs kommer det krävas att någon med en smart autentiseringsmetod låser upp sin enhet innan den godkänns. Om inget skärmlås har konfigurerats på enheten kommer åtkomst att nekas.

Detta hjälper till att validera användaren med autentiseringsmetoden, vilket förhindrar obehörig åtkomst till byggnaden med stulen enhet.

#### Tidsbaseradeautentisering

Du kanske vill ha olika verifieringsmetoder beroende på tid på dygnet, t ex "**Verifiering**" utanför kontorstid. Detta går att åstadkomma med tidsbaserad autentisering.

- 1. Markera alternativet "Tidsbaserad autentisering"
- 2. Klicka på "Välj" och välj den tidsprofil som ska krävas för olika driftslägen
- 3. Konfigurera läsarens driftsläge, Bluetooth-läge och verifieringssteg som ska gälla för vald tidsprofil.

| Paxton                   | 10 sök Q                                                                                                    |                                                            |                                                                |                                                      | ? 🏘                                                  | 上 Joe Stroud 🗸 🖍 |
|--------------------------|----------------------------------------------------------------------------------------------------|------------------------------------------------------------|----------------------------------------------------------------|------------------------------------------------------|------------------------------------------------------|------------------|
| Lägg till i<br>favoriter | Visa hàndelser Visa video                                                                                                    | ort Byt bild Styra enheter K                               | Configurera<br>hårdvara                                        |                                                      |                                                      |                  |
|                          | Enheter Dörr                                                                                                    | * Dörr Spara Stäng                                         |                                                                |                                                      |                                                      | L.               |
|                          | Konfiguration         Behörigheter         Gruppmedlem <ol> <li>Lås - Konfigurera hur låset ska fungera.</li> <li>                 Läsare - Konfigurera läsare och autentis                 </li> <li>Hantera koder</li> </ol> | eringsalternativ för denna enhet.                          |                                                                |                                                      |                                                      | Byt bild         |
| PLANRITNINGAR            | Ljud PÅ<br>LED PÅ<br>Låt alitid giltiga användare att passera ut                                                                                                    | 8                                                          |                                                                |                                                      |                                                      |                  |
| PERSONER                 | Inpasseringsläsare<br>Utpasseringstäsäre<br>R Idsbaserad autentisering                                                                                                    | Endast passerbricka<br>Endast passerbricka                 | <ul> <li>▼ Bluetooth läge</li> <li>▼ Bluetooth läge</li> </ul> | Bricka- eller kortläge 💌<br>Bricka- eller kortläge 👻 | Verifiering<br>Verifiering                           |                  |
| ENHETER                  | Under<br>Inpasseringsläsare<br>Utpasseringsläsare                                                                                                    | Hela tiden X<br>Endast passerbricka<br>Endast passerbricka | Bluetooth läge                                                 | Bricka- eller kortläge<br>Bricka- eller kortläge     | <ul> <li>Verifiering</li> <li>Verifiering</li> </ul> |                  |
|                          | <ul> <li>Larm - Konfigurera vilka larm som ska v</li> <li>Kameror - Kameror som kan se denna e</li> </ul>                                                                                                    | ara aktiva för denna enhet.<br>nhet.                       |                                                                |                                                      |                                                      |                  |
|                          |                                                                                                    |                                                            |                                                                |                                                      |                                                      |                  |